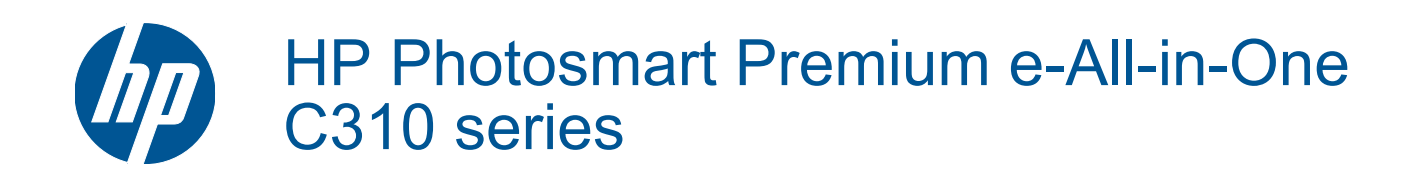

# 目次

| 1 | HP Photosmart Premium e-All-in-One C310 series ヘルプ           | 3        |
|---|--------------------------------------------------------------|----------|
| 2 | <b>HP Photosmart を知ろう</b><br>プリンター各部の名称<br>プリンターについて知るためのヒント | 5        |
| 3 | 使用方法                                                         |          |
| 4 |                                                              |          |
| Ī | メディアのセット<br>印刷完了のヒント                                         | 11<br>15 |
| 5 | コピーとスキャン                                                     |          |
|   | コンピューターへのスキャン                                                | 17       |
|   | テキストまたは画像付きの文書のコヒー                                           | 18<br>20 |
|   |                                                              | 20       |
| 6 | カートリッジの使用<br>推定インクレベルの確認                                     | 21       |
|   | 確定イングレベルの確認<br>プリントヘッドの自動クリーニング                              |          |
|   | カートリッジの交換                                                    |          |
|   | インク サプライ品の注文                                                 | 24       |
|   | カートリッジ保証情報                                                   | 24       |
|   | インクを取り扱うヒント                                                  | 25       |
| 7 | HP サポート                                                      |          |
|   | 詳細情報の利用                                                      | 27       |
|   | 電話による HP サホート<br>迫物の保証ナプション                                  | 27       |
| _ |                                                              | 20       |
| 8 | 接続万式                                                         | 20       |
|   | ネットワーク接続用のフラトウェアをインストールする                                    | 29<br>30 |
| • |                                                              |          |
| 9 | 技術情報<br>注音                                                   | 31       |
|   | /二忌<br>カートリッジ チップの情報                                         |          |
|   | () () () () () () () () () () () () () (                     |          |
|   | 環境保全のためのプロダクト スチュワード プログラム                                   |          |
|   | 規制に関する告知                                                     | 39       |
|   | 無線に関する規制                                                     | 42       |
| 索 | 5                                                            | 45       |

# 1 HP Photosmart Premium e-All-in-One C310 series ヘルプ

HP Photosmart の詳細については、以下を参照してください。

- 5 ページの [HP Photosmart を知ろう]
- 7 ページの [使用方法]
- 9ページの[印刷]
- 17 ページの [コピーとスキャン]
- 21 ページの [カートリッジの使用]
- ・ 29ページの [接続方式]
- 31ページの [技術情報]
- 27 ページの [詳細情報の利用]

# 2 HP Photosmart を知ろう

- <u>プリンター各部の名称</u>
- <u>プリンターについて知るためのヒント</u>

## プリンター各部の名称

・ プリンターの正面図

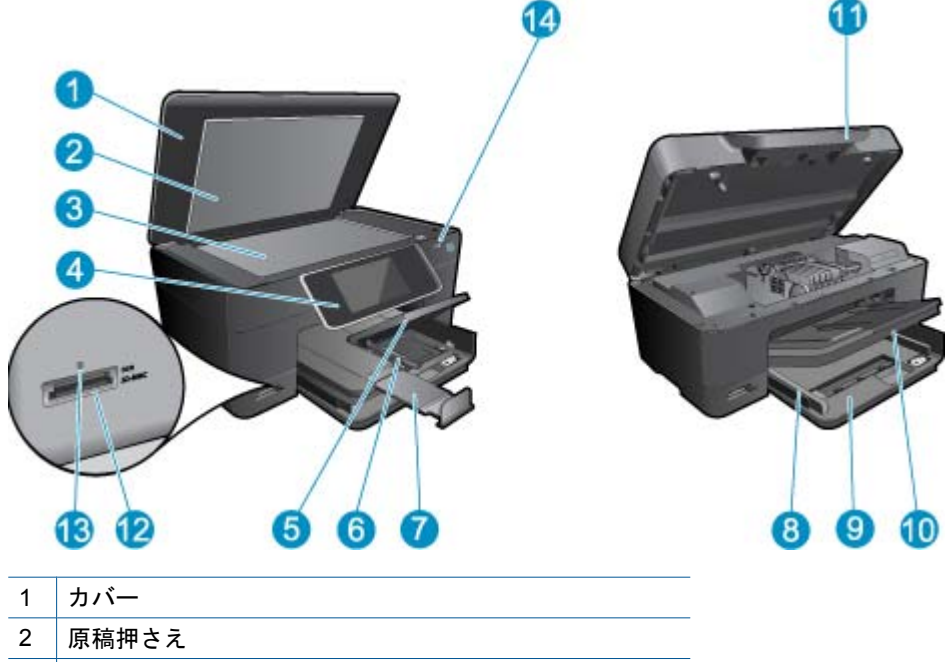

|  | ~  | が向けてん                         |
|--|----|-------------------------------|
|  | 3  | ガラス面                          |
|  | 4  | カラー グラフィック ディスプレイ (またはディスプレイ) |
|  | 5  | フォト トレイ                       |
|  | 6  | フォト トレイの横方向用紙ガイド              |
|  | 7  | 延長排紙トレイ (用紙補助トレイ)             |
|  | 8  | メイン トレイの横方向用紙ガイド              |
|  | 9  | メイン トレイ (または給紙トレイ)            |
|  | 10 | 排紙トレイ                         |
|  | 11 | カートリッジ ドア                     |
|  | 12 | メモリ カード スロット                  |
|  | 13 | メモリ カード スロット LED              |
|  | 14 | ワイヤレス LED                     |
|  |    |                               |

・ プリンターの上面および背面図

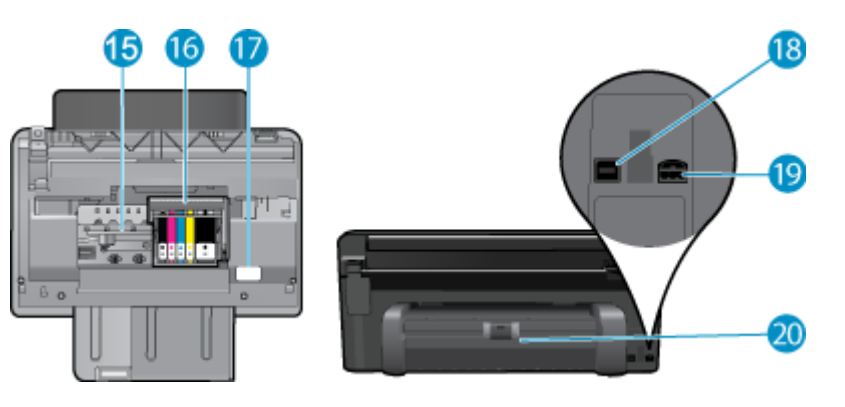

15 カートリッジアクセスエリア
 16 プリントヘッドアセンブリ
 17 モデル番号の位置
 18 後部 USB ポート
 19 電源コネクター (HP 提供の電源アダプター以外は使用しないでください)
 20 両面印刷アクセサリ

## プリンターについて知るためのヒント

プリンターについて知るには、以下のヒントを使用します。

コントロール パネル機能について Web から簡単に説明します。
 <u>詳細については、ここをクリッ</u>
 <u>クしてオンラインに接続します。</u>

# 3 使用方法

ここでは、写真の印刷やスキャン、コピーの作成など、一般的なタスクへのリンクを示します。

- 17ページの[コンピューターへのスキャン]
   22ページの[カートリッジの交換]
- 18 ページの [テキストまたは画像付きの文書
   11 ページの [メディアのセット] のコピー]
- 14 ページの [両面印刷アクセサリから紙詰ま りを解消する]

# 4 印刷

Ð

9ページの [ドキュメントの印刷]

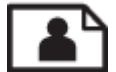

10 ページの [写真の印刷]

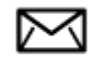

11 ページの [封筒の印刷]

関連トピック

11 ページの [メディアのセット]
 15 ページの [印刷完了のヒント]

## ドキュメントの印刷

ほとんどの印刷設定はソフトウェア アプリケーションによって自動的に設定されます。印刷品質の変 更、特定の種類の用紙やフィルムへの印刷、特殊機能の使用の場合にのみ、手動で設定を変更する必 要があります。

ソフトウェア アプリケーションから印刷するには

- 1. 用紙が用紙トレイにセットされていることを確認します。
- お使いのソフトウェア アプリケーションの [ファイル] メニューで [印刷] をクリックします。
- 3. 使用するプリンタ—が選択されていることを確認します。
- 設定を変更する必要がある場合は、[プロパティ] ダイアログ ボックスを開くボタンをクリックします。
   ソフトウェアによって、このボタンは [プロパティ]、[オプション]、[プリンタ設定]、[プリンタ]、[プリファレンス] などの名前になっています。
  - ② 注記 写真を印刷するときは、用紙の種類および写真の画質補正で規定のオプションを 選択する必要があります。
- 5. [詳細設定]、[印刷機能のショートカット]、[機能]、[カラー] タブで、印刷ジョブのための 適切なオプションを選択します。
  - ☆ ヒント [印刷機能のショートカット] タブで定義済みの印刷タスクのいずれか1つを選 択すると、現在の印刷ジョブに適したオプションを簡単に選択できます。[印刷機能の ショートカット] 一覧で、印刷タスクの種類をクリックします。その種類の印刷タスク のデフォルト設定が設定されて、[印刷機能のショートカット] タブに表示されます。 必要に応じて、ここで設定を調整し、そのカスタム設定を新しい印刷ショートカット として保存することができます。ユーザー定義の印刷機能のショートカットを保存す るには、ショートカットを選択して [名前をつけて保存] をクリックします。ショート カットを削除するには、削除したいショートカットを選択し、[削除] をクリックしま す。

副田

- 6. [OK] をクリックして、[プロパティ] ダイアログ ボックスを閉じます。
- 7. 印刷を開始するには、[印刷] または [OK] をクリックします。

#### 関連トピック

11ページの[メディアのセット]
 15ページの[印刷完了のヒント]

## 写真の印刷

• 10 ページの [コンピューターに保存された写真を印刷する]

#### コンピューターに保存された写真を印刷する

#### フォト用紙に写真を印刷するには

- 1. フォト用紙がフォト トレイにセットされていることを確認します。
- 2. フォト用紙の印刷面を下にして用紙トレイに置きます。

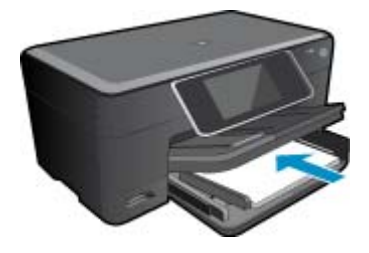

- 3. 横方向用紙ガイドを、用紙の端に当たって止まるまでスライドさせます。
- お使いのソフトウェア アプリケーションの [ファイル] メニューで [印刷] をクリックします。
- 5. 使用するプリンタ—が選択されていることを確認します。
- [プロパティ] ダイアログ ボックスを開くボタンをクリックします。
   ソフトウェアによって、このボタンは [プロパティ]、[オプション]、[プリンタ設定]、[プリンタ]、[プリファレンス] などの名前になっています。
- 7. [機能] タブをクリックします。
- 8. [標準オプション] 領域で [用紙の種類] ドロップダウン リストから [詳細] を選択します。 次に、適切なフォト用紙の種類を選択します。
- [サイズ変更オプション] 領域で [サイズ] ドロップダウン リストから [詳細] を選択します。次に、適切な用紙サイズを選択します。
   用紙のサイズと種類が適合していないと、プリンター ソフトウェアは別の種類またはサイズの選択を求めるメッセージを表示します。
- 10.(オプション) [フチ無し印刷] チェック ボックスがオンでない場合は、オンにします。 フチ無し用紙のサイズと種類が適合していないと、製品ソフトウェアは別の種類またはサ イズを選択するメッセージを表示します。
- 11.[標準オプション]の[印刷品質] ドロップダウン リストから、[高画質] などの高度な印刷 品質を選択します。
  - 注記 最高の dpi 解像度を実現するには、サポートされている種類のフォト用紙に対して [最大 dpi] 設定を使用できます。[最大 dpi] が印刷品質ドロップダウン リストにない場合は、[詳細設定] タブから有効にできます。

- **12.[HP Real Life テクノロジ]** 領域で **[写真の修正]** ドロップダウン リストをクリックし、以下のオプションから選択します。
  - ・ [オフ]:画像に [HP Real Life Technologies] を適用しません。

• [標準]:低解像度のイメージをエンハンスして、シャープネスも適度に調整します。 13.[OK] をクリックして、[プロパティ] ダイアログ ボックスに戻ります。

- 14.[OK] をクリックして、[印刷]、または [印刷] ダイアログ ボックスの [OK] をクリックし ます。
- ② 注記 未使用のフォト用紙を用紙トレイに置いたままにしないでください。用紙が波打って印刷品 質が低下することがあります。美しく仕上げるためには、用紙トレイには印刷した写真をためない でください。

関連トピック

11ページの[メディアのセット]
 15ページの[印刷完了のヒント]

## 封筒の印刷

HP Photosmart では、1 枚または複数の封筒や、インクジェット プリンター用のラベル シートに住所 を印刷することができます。

ラベルや封筒に一連の住所を印刷するには

- 1. まずテストとして普通紙に印刷してください。
- このテスト用の普通紙をラベルシートまたは封筒の上に重ね、両方を光に透かして見ます。それぞれの文字の間隔を確認し、必要に応じて調整します。
- 3. 用紙トレイにラベルまたは封筒をセットします。
  - △ **注意** 留め具付きの封筒や窓付き封筒は使用しないでください。ローラーに引っかかって紙詰まりの原因となる場合があります。
- 横方向用紙ガイドを、ラベル、または封筒の東にあたって止まるまで中にスライドさせます。
- 5. 封筒に印刷する場合は、次の操作を行います。
  - a. 印刷設定を表示し、[機能] タブをクリックします。
  - b. [サイズ変更オプション] 領域の [サイズ] 一覧から適切なサイズを選択します。
- 6. [OK] をクリックして、[印刷]、または [印刷] ダイアログ ボックスの [OK] をクリックします。

関連トピック

11 ページの [メディアのセット]
 15 ページの [印刷完了のヒント]

## メディアのセット

1. 次のいずれかを実行してください。

L判 用紙のセット

a. フォト トレイのカバーを上げます。 フォト トレイのカバーを上げて、横方向用紙ガイドを外側にスライドさせます。

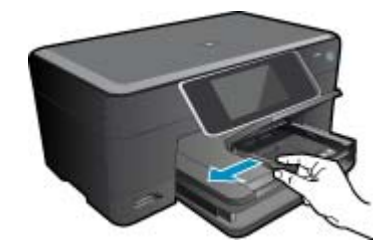

b. 用紙をセットします。 短辺側を奥に、印刷面を下にしてフォト用紙の束をフォト トレイに挿入します。

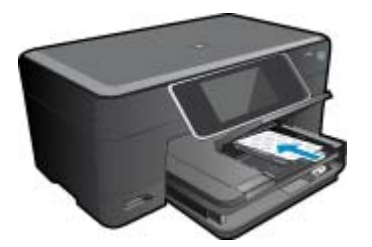

用紙の束を奥まで差し込んでください。

② 注記 お使いのフォト用紙にミシン目付きのタブがある場合は、そのタブが手前にくるようにフォト用紙をセットしてください。

横方向用紙ガイドを、用紙の端に当たって止まるまでスライドさせます。

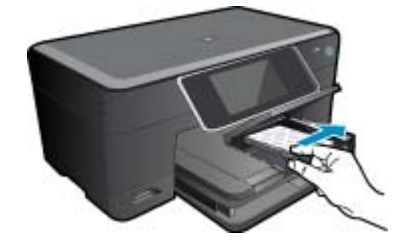

c. フォト トレイのカバーを下げます。

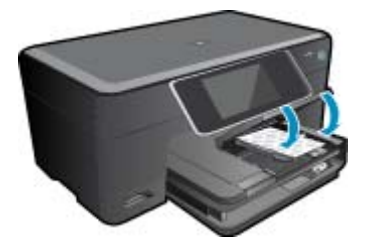

大きなサイズの用紙のセット

a. フォト トレイを上げます。 横方向用紙ガイドを外側にスライドさせます。 メイン給紙トレイから用紙をすべて取り出します。

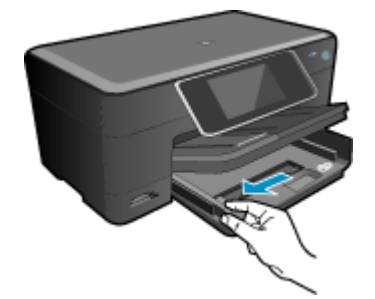

b. 用紙をセットします。 短辺側を奥に、印刷面を下にして用紙の束をメイン給紙トレイに挿入します。

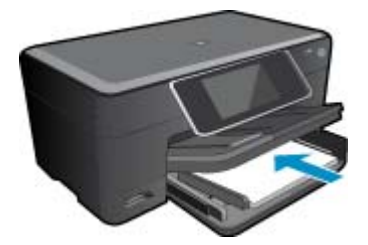

用紙の束を奥まで差し込んでください。 横方向用紙ガイドを、用紙の端に当たって止まるまでスライドさせます。

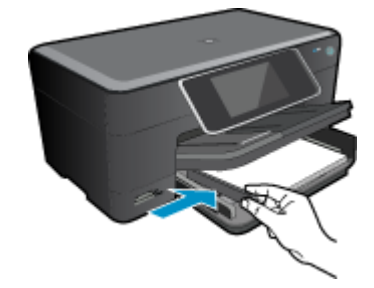

フォト トレイを下げます。

#### 封筒のセット

a. フォト トレイを上げます。 横方向用紙ガイドを外側にスライドさせます。 メイン給紙トレイから用紙をすべて取り出します。

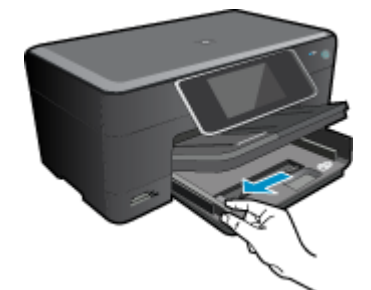

b. 封筒をセットします。 メイン給紙トレイの右端に封筒を入れ、封筒のふた側を左側、上向きにしてセット します。

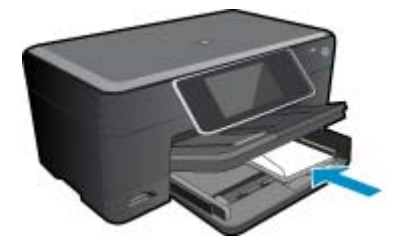

用紙の束を奥まで差し込みます。 横方向用紙ガイドを、封筒に当たって止まるまでスライドさせます。

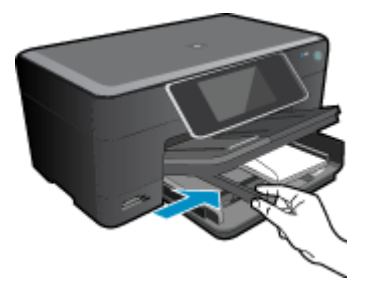

フォト トレイを下げます。

このトピックのアニメーションを表示します。アニメーションに表示される画面の中には、お使いの製品を反映していないものもあります。

関連トピック

・ 15ページの[印刷完了のヒント]

## 両面印刷アクセサリから紙詰まりを解消する

両面印刷アクセサリから紙詰まりを解消するには

- 1. 製品の電源をオフにします。
- 2. 両面印刷アクセサリを取り外します。

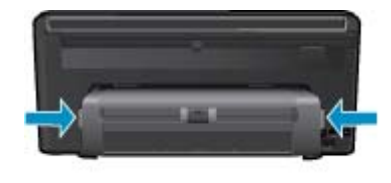

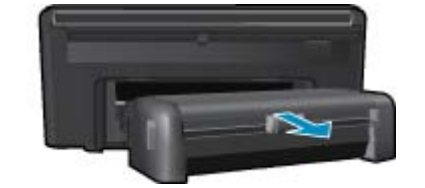

- 3. 詰まった用紙を取り除きます。
- 4. 両面印刷アクセサリを元に戻します。

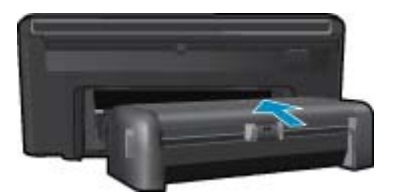

- 5. 製品の電源をオンにします。
- 6. 再度印刷します。
- 7. このトピックのアニメーションを表示します。アニメーションに表示される画面の中に は、お使いの製品を反映していないものもあります。

## 印刷完了のヒント

正常に印刷するには、次のヒントを参考にしてください。

印刷のヒント

- HP 純正カートリッジを使用します。 HP 純正 カートリッジは、HP プリンターで最高の性能が得られるように設計され、何度もテストされています。
- カートリッジにインクが十分にあることを確認します。 推定インク レベルをチェックするには、 ディスプレイの ツール メニューの指示に従ってください。 また、ソフトウェアの [プリンタ ツー ルボックス] でインク レベルをチェックすることもできます。
- 1ページではなく用紙の束をセットします。きれいでしわのない同じサイズの用紙を使用してください。セットできる用紙の種類は1回に1種類のみです。
- 用紙がぴったり収まるように、給紙トレイの横方向用紙ガイドを調整してください。横方向用紙 ガイドで給紙トレイの用紙を折らないようにしてください。
- 給紙と例にセットした用紙の種類とサイズに合わせて印刷品質と用紙サイズ設定をセットします。
- 印刷プレビューを使用して余白を確認します。ドキュメントの余白設定が、プリンターの印刷可 能範囲を超えないようにしてください。
- 写真をオンラインで共有して写真を注文する方法を説明します。
   <u>詳細については、ここをクリックしてオンライン接続します。</u>
- [Apps マネージャー] を使用して Web からレシピ、クーポン、およびその他のコンテンツを印刷 する方法をわかりやすく説明します。
   詳細については、ここをクリックしてオンライン接続しま す。
- メールと添付ファイルをプリンターに送信することによってどこからでも印刷する方法を説明します。

# 5 コピーとスキャン

- <u>コンピューターへのスキャン</u>
- <u>テキストまたは画像付きの文書のコピー</u>
- <u>コピーとスキャン完了のヒント</u>

## コンピューターへのスキャン

コンピューターにスキャンするには

- 1. 原稿をセットします。
  - a. 製品のカバーを持ち上げます。

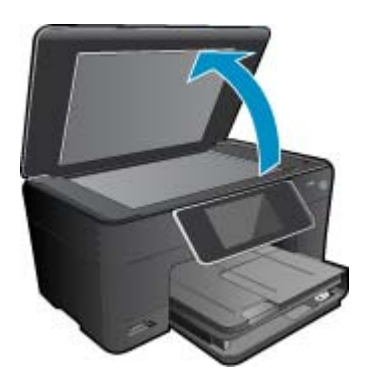

b. 印刷面を下にしてガラス面の右下隅に合わせて原稿をセットします。

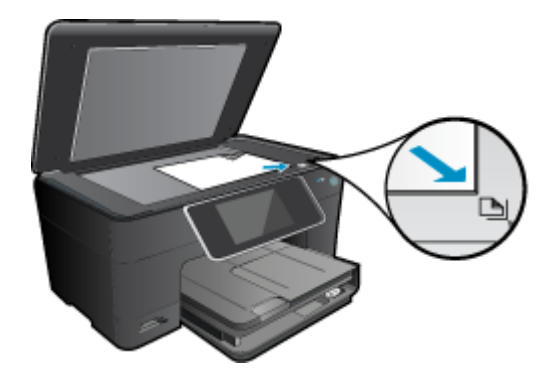

- **c**. カバーを閉じます。
- 2. スキャンを開始します。
  - a. ホーム画面で [スキャン] をハイライト表示させ、[OK] を押します。
  - b. [コンピュータ] をハイライト表示し、[OK] を押します。
     製品がネットワーク接続されている場合、使用可能なコンピューターの一覧が表示されます。スキャンを開始するコンピューターを選択します。
- このトピックのアニメーションを表示します。アニメーションに表示される画面の中には、お使いの製品を反映していないものもあります。

#### 第5章

#### 関連トピック

20ページの[コピーとスキャン完了のヒント]

## テキストまたは画像付きの文書のコピー

1. 次のいずれかを実行してください。

### 片面コピー

a. 用紙をセットします。

給紙トレイにフルサイズの用紙をセットします。

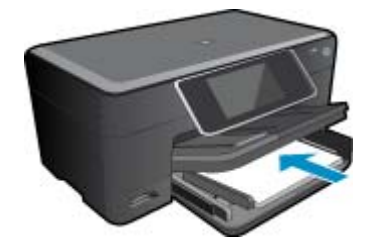

**b**. 原稿をセットします。 製品のカバーを持ち上げます。

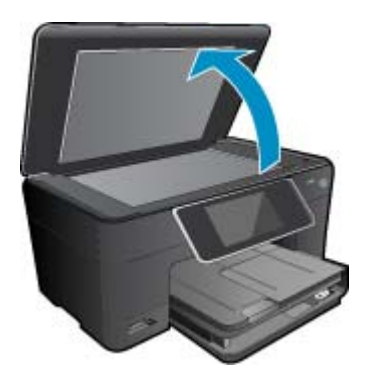

印刷面を下にしてガラス面の右下隅に合わせて原稿をセットします。

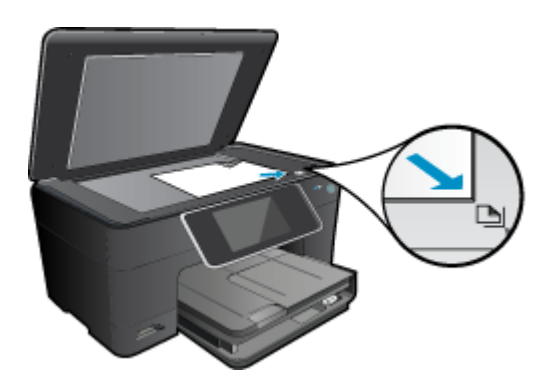

カバーを閉じます。

**c**. コピー枚数を指定します。

[**コピー**] 画面の [ホーム] をタッチします。 [**コピー**] プレビューが表示されます。 画面をタッチして印刷枚数を設定します。

d. コピーを開始します。 [モノクロ] または [カラー] をタッチします。

両面コピー

a. 用紙をセットします。 給紙トレイにフル サイズの用紙をセットします。

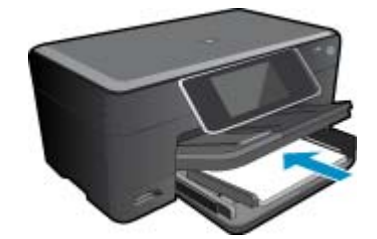

**b**. 原稿をセットします。 製品のカバーを持ち上げます。

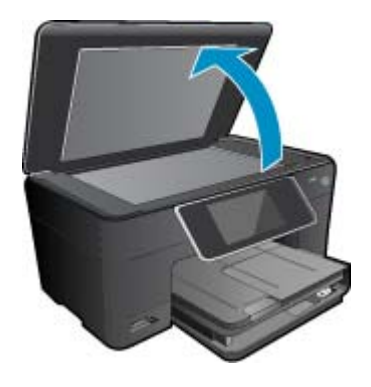

印刷面を下にしてガラス面の右下隅に合わせて原稿をセットします。

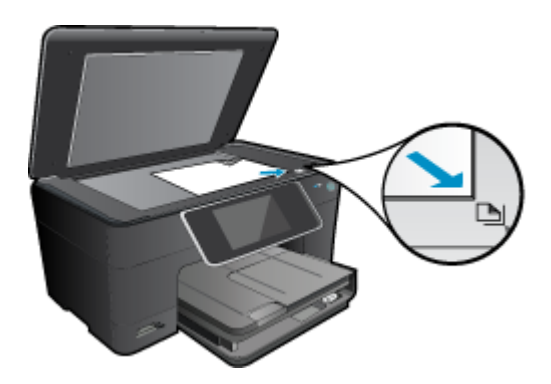

カバーを閉じます。

- **c**. 両面印刷オプションを指定します。
  - [コピー] 画面の [ホーム] をタッチします。
  - [コピー] プレビューが表示されます。
  - [印刷設定]をタッチします。
  - [コピー設定] メニューが表示されます。
  - [両面] をタッチします。
  - [**オン**] をタッチします。
- d. コピー枚数を指定します。
  - タッチ スクリーンを使用してコピー枚数を設定します。
- e. コピーを開始します。
  - [モノクロ]または [カラー] をタッチします。
- f. 次の原稿をコピーします。 次のページをガラス面にセットして、[**OK**] をタッチします。
- このトピックのアニメーションを表示します。アニメーションに表示される画面の中には、お使いの製品を反映していないものもあります。

#### 関連トピック

20ページの[コピーとスキャン完了のヒント]

## コピーとスキャン完了のヒント

コピーとスキャンを正常に完了するには、次のヒントを参考にしてください。

- ガラス面と原稿押さえをきれいに拭きます。スキャナは、ガラス面上で検出した物を画像の一部として認識します。
- 印刷面を下にしてガラス面の右下隅に合わせて原稿をセットします。
- 書籍やその他の厚みのある原稿をコピーまたはスキャンする場合は、カバーを外してください。
- 小さな原稿から大きなコピーを作成する場合は、原稿をスキャンしてコンピューターに取り込み、 スキャン ソフトウェアで画像サイズを変更してから、拡大された画像のコピーを印刷します。
- スキャンされたテキストが乱れていたり、欠けたりすることがないように、ソフトウェアで明度が 適切に設定されていることを確認してください。
- スキャンしたドキュメントに複雑なレイアウトが含まれている場合は、ソフトウェアでスキャンドキュメント設定としてフレーム付きテキストを選択します。この設定にしておくと、テキストのレイアウトと書式設定が維持されます。
- スキャンされた画像が正しくトリミングされていない場合、ソフトウェアの自動トリミング機能を オフにして、スキャンされた画像を手動でトリミングしてください。

# 6 カートリッジの使用

- 推定インクレベルの確認
- プリントヘッドの自動クリーニング
- カートリッジの交換
- <u>インク サプライ品の注文</u>
- <u>カートリッジ保証情報</u>
- インクを取り扱うヒント

## 推定インク レベルの確認

簡単にインクレベルを確認して、カートリッジの交換時期を知ることができます。インクレベルは、 カートリッジの推定インク残量を示しています。

② 注記1 再充填または再生されたプリントカートリッジや、別のプリンターで使用されていたプリントカートリッジを取り付けた場合、インクレベルインジケーターが不正確であったり、表示されない場合があります。

注記2 インク レベルの警告およびインジケーターは、交換用インクを用意できるよう情報を提供 します。インク残量が少ないという警告メッセージが表示されたら、印刷が滞らないよう、交換用 のプリント カートリッジを準備してください。印刷の品質が使用に耐えないレベルに達するまで プリント カートリッジを交換する必要はありません。

注記3 カートリッジ内のインクは、印刷処理のさまざまな場面で消費されます。初期化処理で、 製品とカートリッジの印刷準備を行う際や、プリントヘッドのクリーニングで、プリントノズル をクリーニングしてインクの流れをスムーズにする際にも消費されます。また、使用済みカートリ ッジ内にはある程度のインクが残っています。詳細については、<u>www.hp.com/go/inkusage</u>を参照 してください。

HP Photosmart ソフトウェアからインクレベルを確認するには

- HP ソリューション センター で、[設定] をクリックし、[印刷設定] をポイントして、[プ リンタ ツールボックス] をクリックします。
  - ② 注記 また、[印刷のプロパティ] ダイアログ ボックスから [プリンタ ツールボックス] を開くこともできます。[印刷のプロパティ] ダイアログ ボックスで、[機能] タブをク リックし、[プリンタ サービス] をクリックします。

**[プリンタ ツールボックス]** が表示されます。

[推定インクレベル] タブをクリックします。
 インク カートリッジの推定インクレベルが表示されます。

プリンター ディスプレイからインク レベルを確認するには

▲ ホーム画面で、[ステータス] ボタンを押します。 推定インク レベルが表示されます。

#### 関連トピック

24 ページの [インク サプライ品の注文]
 25 ページの [インクを取り扱うヒント]

## プリントヘッドの自動クリーニング

印刷品質を許容できなく、その原因がインク レベルの低下によるものではなく、または HP 純正以外 のインクを使用しているものでない場合、プリントヘッドのクリーニングを試してください。 プリンター ディスプレイからプリントヘッドをクリーニングするには

- 1. ホーム画面で、[設定] ボタンを押します。[セットアップ] メニュー が表示されます。
- 2. [セットアップ] メニュー で、画面をタッチして [ツール] をハイライト表示します。 [OK] を押します。
- 3. 画面をタッチして [ヘッドのクリーニング] をハイライト表示します。 [OK] を押します。 関連トピック
- 24 ページの [インク サプライ品の注文]
   25 ページの [インクを取り扱うヒント]

## カートリッジの交換

- カートリッジを交換するには
- 1. 電源が入っていることを確認します。
- 2. カートリッジを取り外します。
  - a. カートリッジ アクセス ドアを開きます。

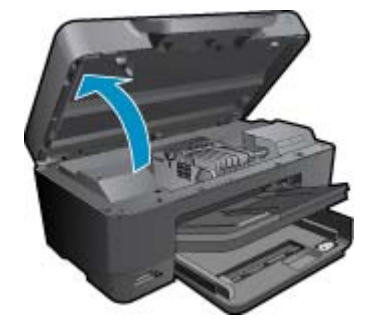

インク ホルダーが中央に移動するまで待ちます。 **b**. カートリッジのタブを押して、スロットから取り外します。

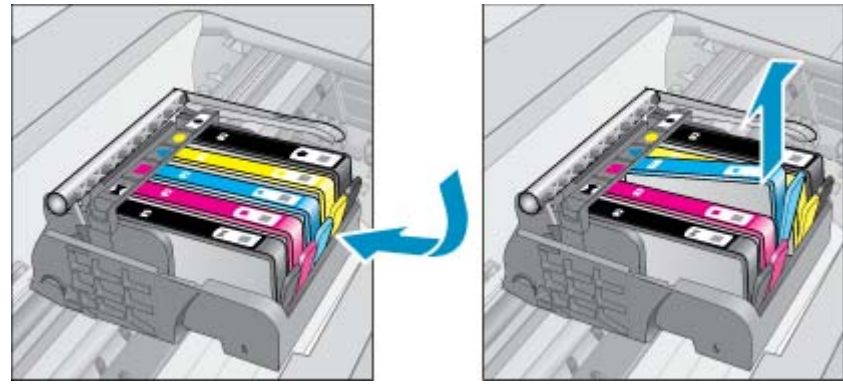

オレンジのタブを引っぱって、カートリッジをパッケージから取り出します。
 カートリッジ アクセス ドアを開きます。

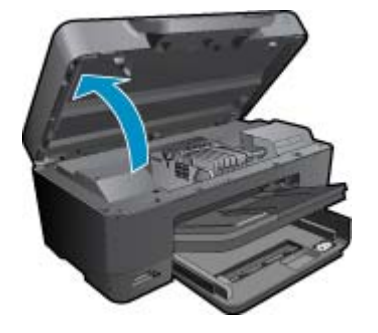

インクホルダーが中央に移動するまで待ちます。 **b**. カートリッジのタブを押して、スロットから取り外します。

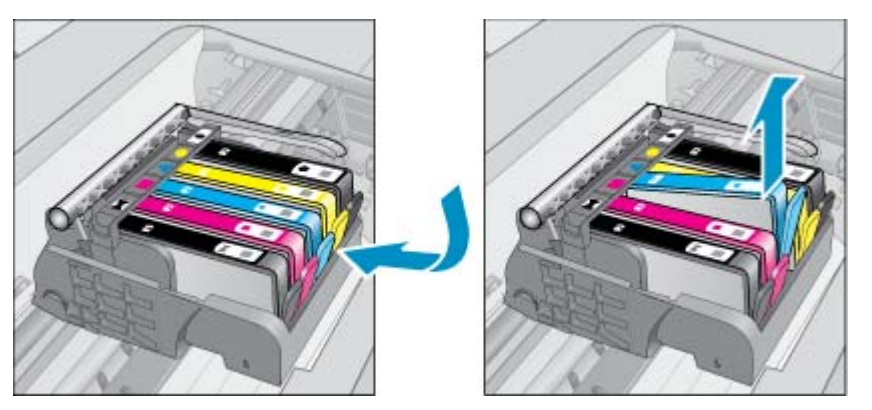

新しいカートリッジを差し込みます。
 カートリッジをパッケージから取り出します。

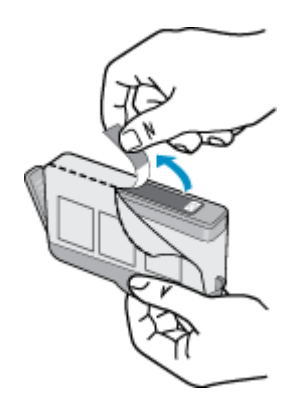

**b**. オレンジのキャップをひねって取り外します。キャップは、強めにねじると取り外し やすい場合があります。

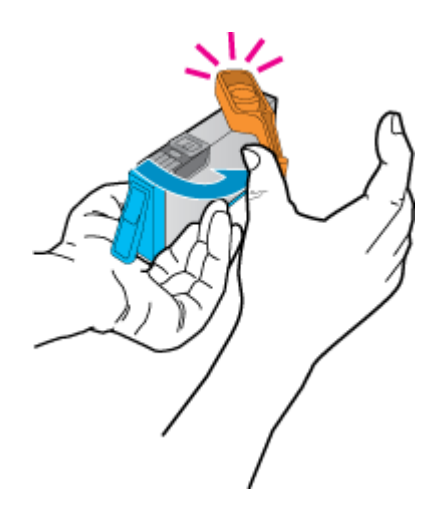

**c**. 色付きのアイコンを並べて、カチッと音がしてしっかりとスロットに固定されるまで カートリッジを押し込みます。

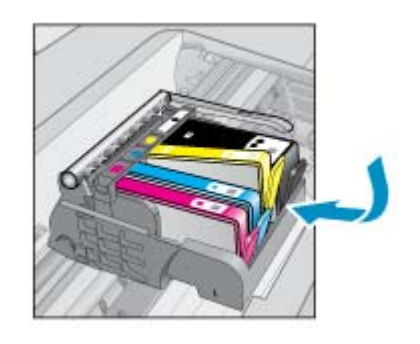

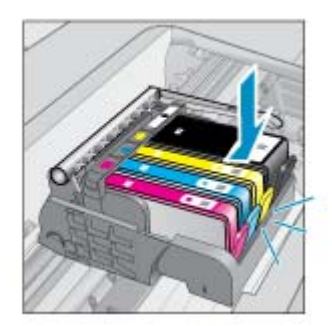

d. カートリッジ ドアを閉じます。

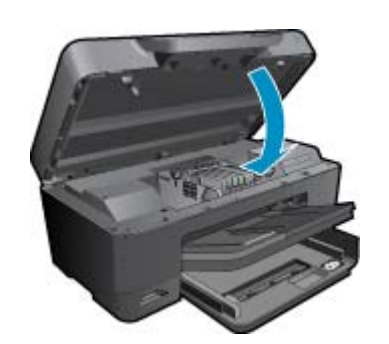

5. このトピックのアニメーションを表示します。アニメーションに表示される画面の中に は、お使いの製品を反映していないものもあります。

### 関連トピック

24 ページの [インク サプライ品の注文]
 25 ページの [インクを取り扱うヒント]

## インク サプライ品の注文

お使いの製品に適した HP サプライ品について知りたい場合や、サプライ品をオンラインで注文した り印刷可能なショッピング リストを作成する場合は、HP ソリューション センターを開き、オンライ ン ショッピング機能を選択します。

インク警告メッセージには、カートリッジ情報とオンライン ショッピングへのリンクも表示されま す。また、<u>www.hp.com/buy/supplies</u> にアクセスすれば、カートリッジ情報を確認したり、カートリ ッジをオンラインで注文することができます。

② 注記 カートリッジのオンライン注文は、取り扱っていない国/地域もあります。お住まいの国/地域での取扱いがない場合は、最寄りの HP 販売代理店にカートリッジの購入方法についてお問い合わせください。

## カートリッジ保証情報

HP カートリッジの保証は、指定された HP 製プリンティング デバイスで使用された場合に適用され ます。この保証は、詰め替え、再生、刷新、誤用、改造のいずれかを受けた HP インク製品には適用 されません。

保証期間内に HP インクを使い切っていないこと、保証期限が切れていないことが製品に保証が適用 される条件です。保証期限は図のように、YYYY/MM 形式で製品に記載されています。

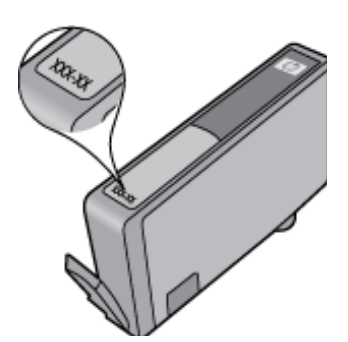

HP 限定保証条項については、製品付属の印刷ドキュメントを参照してください。

## インクを取り扱うヒント

以下のヒントは、インク カートリッジを取り扱うために使用します。

- プリンターには、適切なインクカートリッジを使用します。 互換性のあるインクカートリッジの 一覧については、本プリンターに付属のマニュアル (印刷物)を参照してください。 または、ソフトウェアの [プリンタ ツールボックス] を見ます。
- インクカートリッジを正しいスロットに差し込みます。各カートリッジの色とアイコンを各スロットの色とアイコンと一致させます。すべてのカートリッジが正しい位置に差し込まれていることを確認します。
- HP 純正インク カートリッジを使用します。 HP 純正インク カートリッジは、HP プリンターで最高の性能が得られるように設計され、何度もテストされています。
- インク警告メッセージが表示されたら、インクカートリッジの交換を検討してください。これにより、印刷が遅れることがなくなります。印刷品質が使用に耐えないレベルに達するまでインクカートリッジを交換する必要はありません。
- フォト カートリッジとフォト ブラック カートリッジはどちらを使用してもかまいません。

# 7 HP サポート

- <u>詳細情報の利用</u>
- <u>電話による HP サポート</u>
- ・ 追加の保証オプション

## 詳細情報の利用

## 0

HP Photosmart についての詳細な情報およびヘルプを利用するには、ヘルプ ビューアの左上に ある[検索] フィールドにキーワード入力します。 関連するトピックのタイトルが -- ローカルおよびオ ンラインのトピックの両方 -- リストされます。

HP サポートに連絡するには、<u>ここをクリックしオンラインに接続します。</u>

## 電話による HP サポート

電話サポートのオプションとご利用いただける内容は、製品、国/地域、および言語によって異なりま す。

このセクションでは、次のトピックについて説明します:

- <u>電話サポートの期間</u>
- <u>電話でのご連絡</u>
- <u>電話サポート期間終了後のサポート</u>

#### 電話サポートの期間

1年間有効の電話サポートは、北米、アジア太平洋、ラテン アメリカ (メキシコ含む)の各国で利用で きます。ヨーロッパ、中東、アフリカ各国での電話サポートの期間については、<u>www.hp.com/</u> <u>support</u>を参照してください。規定の通話料金がかかります。

#### 電話でのご連絡

HP サポートに電話をおかけになる際は、コンピューターと製品の前からおかけください。また、以下の情報を事前にご用意ください。

- 製品名 (HP Photosmart Premium e-All-in-One C310 series)
- シリアル番号(製品背面または底面に記載)
- 問題が発生したときに表示されたメッセージ
- 次の質問に対するお答え。
  - 。この問題が以前にも起こったことがありますか?
  - 。 問題をもう一度再現できますか?
  - この問題が起こった頃に、新しいハードウェア、またはソフトウェアをコンピューターに追加 しましたか?
  - この問題が起きる前に、雷雨があったり製品を移動したなど、何か特別なことはありませんでしたか?

サポート電話番号のリストについては、www.hp.com/support を参照してください。

#### 第7章

### 電話サポート期間終了後のサポート

電話サポート期間終了後は、追加費用を支払うことで HP のサポートをご利用いただけます。サポートは、HP オンライン サポート Web サイト <u>www.hp.com/support</u> でもご利用いただけます。サポート オプションの詳細については、HP 取扱店またはお住まいの国/地域のサポート電話番号にご連絡くだ さい。

## 追加の保証オプション

追加料金で HP Photosmart のサービス プランを拡張できます。<u>www.hp.com/support</u> にアクセスし、 お住まいの国または地域、および言語を選択し、延長サービス プランについての情報をサービスおよ び保証項目で探してください。

# 8 接続方式

- <u>ネットワーク接続用のソフトウェアをインストールする</u>
- <u>ネットワークに接続されたプリンターをセットアップして使用するためのヒント</u>

## ネットワーク接続用のソフトウェアをインストールする

このセクションでは、HP Photosmart ソフトウェアをネットワークに接続されたコンピューターヘイ ンストールする方法について説明します。本ソフトウェアをインストールする前に、HP Photosmart をネットワークに接続しておいてください。HP Photosmart がネットワークにまだ接続されていない 場合、ソフトウェアのインストール中に画面の指示に従ってネットワークに接続してください。

注記1 一連のネットワークドライブに接続されるようにコンピューターを設定する場合、ソフトウェアをインストールする前に、コンピューターが現在それらのドライブに接続されていることを確認してください。そうしないと、HP Photosmart ソフトウェアインストーラがネットワークドライブに割り当てられた予約済みドライブ名を使用する可能性があり、そのネットワークドライブ名へのアクセスが不可能になります。

**注記 2** インストールに要する時間は、お使いの OS、空いているディスク スペース、プロセッサの速度などによって異なりますが、20 分から 45 分かかります。

ネットワーク接続されたコンピューターに、Windows HP Photosmart ソフトウェアをインストールするには

- 1. コンピューターで実行中のアプリケーションをすべて終了します。
- 2. 製品に付属するインストール CD をお使いのコンピューター の CD-ROM ドライブに挿入 し、画面の指示に従います。
  - ② 注記 (1) HP Photosmart がネットワークに接続されていない場合、[ワイヤレス設定ウィザード]の[ネットワーク]メニューから HP Photosmart を実行します。インストール時に、ソフトウェアでネットワーク上の製品を見つけることができないか、[ワイヤレス設定ウ ィザード]の実行が成功しなかった場合、ソフトウェアでワイヤレス設定を表示できる可能性があり、表示できると、この情報を入力するよう [ワイヤレス設定ウィザード] へ リダイレクトされます。または

(2) プリンターが既にネットワーク上にある場合、ネットワーク上でプリンターを検索 するためにソフトウェアによってその他の検索方法が提示されます。

- ファイアー ウォールに関するダイアログボックスが表示された場合は、指示に従ってく ださい。ファイアー ウォールのポップアップメッセージが表示されたら、そのメッセー ジを常に承認または許可してください。
- [接続タイプ] 画面で [ネットワーク機能] オプションを選択し、[次へ] をクリックします。
   [検索]画面が表示され、セットアップ プログラムは、ネットワーク上の製品を検索します。
- [プリンタが見つかりました] 画面で、そのプリンターについての詳細が正しいことを確認 してください。
   ネットワーク上で複数のプリンタが検出されると、[複数のプリンタが見つかりました] 画 面が表示されます。接続する製品を選択してください。
- 指示に従ってソフトウェアをインストールしてください。
   ソフトウェアのインストールが完了したら、製品の準備は完了です。
- ネットワークへの接続を確認するには、お使いのコンピューターから製品へセルフテストレポートの印刷を行います。

## ネットワークに接続されたプリンターをセットアップして使用 するためのヒント

以下のヒントを使用して、ネットワークに接続されたプリンターをセットアップして使用します。

- ネットワークに接続されたワイヤレス プリンターをセットアップする場合、ワイヤレス ルーター またはアクセス ポイントの電源がオンになっていることを確認します。 [ワイヤレス設定ウィザード] の動 作中に、プリンターがワイヤレス ルーターを検索して、検出したネットワーク名をディスプレイ 上に表示します。
- コンピューターが仮想私設ネットワーク (VPN) に接続されている場合、プリンターなどネットワーク上のその他のデバイスにアクセスするためには、VPN から切断する必要があります。
- ネットワークセキュリティ設定を見つける方法を説明します。
   <u>詳細については、ここをクリック</u> してオンライン接続します。
- ネットワーク診断ユーティリティとその他のトラブルシューティングのヒントを説明します。
   細については、ここをクリックしてオンライン接続します。
- USB からワイヤレス接続に変更する方法を説明します。
   <u>詳細については、ここをクリックしてオ</u> <u>ンライン接続します。</u>
- プリンター セットアップ時にファイアー ウォールとウイルス対策プログラムを操作する方法を説明します。
- WiFi Protected Setup (WPS) を使用してワイヤレス ホーム ネットワークに HP Photosmart を接続 する方法を説明します。 <u>詳細については、ここをクリックしてオンライン接続します。</u>
- ワイヤレス設定ウィザードを使用してワイヤレスホームネットワークに HP Photosmart を接続する方法を説明します。

# 9 技術情報

このセクションでは、HP Photosmart の技術仕様および国際的な規制について説明します。 詳細な仕様については、HP Photosmart 付属の文書を参照してください。 このセクションでは、次のトピックについて説明します:

- ・ <u>注意</u>
- <u>カートリッジ チップの情報</u>
- ・ <u>仕様</u>
- 環境保全のためのプロダクトスチュワード プログラム
- 規制に関する告知
- <u>無線に関する規制</u>

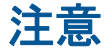

```
Hewleth-Packard Company からの通知
本文書に記載されている情報は、予告なしに変更されることがあります。
All rights reserved 著作権法で規定されている場合を除き、Hewleth-Packard による貴国での許可なく、本資料を再熟、改参、翻訳することは
夢じられている中学は、耐急の保険とはなりません。日本は、本書に記載されている技術的または編集上の誤り、あるいは省略事項について、一
切賞任を負いません。
© 2009 Hewleth-Packard Development Company, L.P.
Microsoft, Windows XP、および Windows Vista は、米国 Microsoft Corporation の登録再標です。
Windows 7 は、米国また社やからの国の Microsoft Corporation の登録再標です。
Blatel および Pentium は、Istal Corporation 会登録目標または高橋です。
Blatel および Pentium は、Istal Corporation 会登録目標または高橋です。
```

## カートリッジ チップの情報

本製品で使用される HP カートリッジには、製品の動作を補助するためのメモリ チップが搭載されて います。また、このメモリ チップは、本製品の使用状況に関するいくつかの限定情報を収集します。 この情報には次のものが含まれます。カートリッジを最初に装着した日付、カートリッジを最後に使 用した日付、カートリッジで印刷したページ数、ページ カバレッジ、使用した印刷モード、発生した 印刷エラー、製品モデル。HP はこれらの情報をお客様のプリンティング ニーズに合った製品の開発 に役立てています。

カートリッジのメモリ チップから得られたデータには、カートリッジまたは製品の顧客またはユーザ ーを特定できる情報は含まれません。

HP は、HP の無料回収およびリサイクル プログラム (HP Planet Partners: <u>www.hp.com/hpinfo/</u> <u>globalcitizenship/environment/recycle/</u>) により返却されたカートリッジからメモリ チップのサンプリ ングを回収しています。このサンプリングから得られたメモリ チップは、今後の HP 製品改良のため に読み取られ、研究されます。このカートリッジのリサイクルを補助する HP パートナーも同様に、 このデータにアクセスできる場合があります。

第三者がカートリッジを所有すると、メモリ チップ上の匿名情報にアクセスできる場合があります。 もし、お客様がこの情報へのアクセスを許可したくない場合は、チップを動作不能にすることができ ます。ただし、メモリ チップを動作不能にすると、そのカートリッジは HP 製品で使用できなくなり ます。

この匿名情報を提供することを懸念される場合は、製品の使用情報を回収するメモリ チップの機能を 無効にすることにより、情報にアクセスできなくすることができます。

使用情報機能を無効にするには

1. [セットアップ] をタッチします。

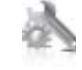

- 2. [基本設定] をタッチします。
- [カートリッジチップ情報]、[OK] の順にタッチします。

② 注記 使用情報機能を再度有効にするには、出荷時のデフォルト設定を復元します。

## 仕様

ここでは、HP Photosmart の技術仕様を記載します。製品仕様の詳細については、<u>www.hp.com/</u> <u>support</u> の製品データシートを参照してください。

#### システム要件

ソフトウェアおよびシステムの要件は、Readme ファイルに収録されています。

将来的なオペレーティング システムのリリースおよびサポートについての情報は、HP のオンライン サポート Web サイト <u>www.hp.com/support</u> を参照してください。

#### 環境仕様

- 許容される動作時の温度範囲:メインプリンター:5~40 ℃ リムーバブル ディスプレイ:-10~40 ℃
- 許容される動作時の温度範囲(本体のみ):5°C~40°C(41°F~104°F)
- 湿度:15% ~ 80% RH (結露しないこと)、28°C (最大露点温度)
- 非動作時 (保管時)の温度範囲: -20 ~ 60 ℃
- 強い電磁気が発生している場所では、HP Photosmartの印刷結果に多少の歪みが出るおそれがあります。
- 強い電磁気が原因で発生するインクジェットのノイズを最小化するために、使用する USB ケーブ ルは長さが3m以下のものとしてください。

#### 印刷解像度

印刷解像度については、プリンター ソフトウェアを参照してください。

#### 用紙の仕様

| 種類       | 用紙の重量                        | 給紙トレイ*                    | 排紙トレイ⁺                | フォトトレイ゛ |
|----------|------------------------------|---------------------------|-----------------------|---------|
| 普通紙      | 60 ∼ 90 gsm (16<br>∼ 24 lb.) | 最大 125 枚 (20 lb. の<br>用紙) | 50 枚 (20 lb. の用<br>紙) | 該当なし    |
| リーガル用紙   | 60 ~ 90 gsm(16 ~<br>24 lb. ) | 最大 125 枚 (20 lb. の<br>用紙) | 10 枚 (20 lb. の用<br>紙) | 該当なし    |
| カード      | 最大 281 gsm (75<br>lb.)       | 最高 60 枚                   | 25 枚                  | 最高 20 枚 |
| 封筒       | 75 ∼ 90 gsm (20<br>∼ 24 lb.) | 最高 15 枚                   | 15 枚                  | 該当なし    |
| OHP フィルム | 該当なし                         | 最高 40 枚                   | 25 枚                  | 該当なし    |
| ラベル紙     | 該当なし                         | 最高 40 枚                   | 25 枚                  | 該当なし    |

② 注記 メモリ チップの製品使用情報を回収する機能をオフにしても、引き続き HP 製品でそのカートリッジを使用することができます。

(続き)

| , ,                                |                        |         |        |         |
|------------------------------------|------------------------|---------|--------|---------|
| 種類                                 | 用紙の重量                  | 給紙トレイ*  | 排紙トレイ⁺ | フォトトレイ゛ |
| 2L 判 フォト用紙                         | 最大 281 gsm (75<br>lb.) | 最高 40 枚 | 25 枚   | 最高 20 枚 |
|                                    | (236 gsm)              |         |        |         |
| L判 フォト用紙                           | 最大 281 gsm (75<br>lb.) | 最高 40 枚 | 25 枚   | 最高 20 枚 |
|                                    | (230 gsiii)            |         |        |         |
| 216×279 mm (8.5 x 11<br>インチ) フォト用紙 | 最大 281 gsm (75<br>lb.) | 最高 40 枚 | 25 枚   | 該当なし    |

\* 最大収容枚数。

† 排紙トレイの収容枚数は、用紙の種類および使用するインクの量によって異なります。 排紙トレイは、頻繁に空にしてください。 はやい (最速) 印刷品質モードでは、延長トレイを伸ばし、エンドトレイを立てる必要があります。 エンドトレイを立てないと、レターおよびリーガルサイズ用紙がトレイから落ちてしまいます。

🖹 注記 すべての対応用紙サイズについては、プリンター ドライバーで確認してください。

両面印刷アクセサリ用紙仕様 - (日本以外)

| 種類      | サイズ                                                                                                    | 重量                        |
|---------|----------------------------------------------------------------------------------------------------|---------------------------|
| 用紙      | レター: 8.5 x 11 インチ<br>エグゼクティブ: 7.25 x 10.5 イ<br>ンチ<br>A4: 210 x 297 mm<br>B5 (ISO): 176 x 250 mm B5<br>(JIS): 182 x 257 mm | 16 ∼ 24 lb. (60 ∼ 90 gsm) |
| ブローシャ用紙 | レター: 8.5 x 11 インチ<br>A4: 210 x 297 mm                                                                                     | 最大 48 lb. (180 gsm)       |

#### 両面印刷アクセサリ用紙仕様 - 日本のみ

| 種類      | サイズ                                                                                                    | 重量                         |
|---------|----------------------------------------------------------------------------------------------------|----------------------------|
| 用紙      | レター:8.5 x 11 インチ<br>エグゼクティブ:7.25 x 10.5 イ<br>ンチ<br>A4:210 x 297 mm<br>A5:148 x 210 mm<br>B5 (ISO): 176 x 250 mm B5<br>(JIS):182 x 257 mm | 60 ∼ 90 g/m² (16 ∼ 24 lb.) |
| ブローシャ用紙 | レター:8.5 x 11 インチ<br>A4:210 x 297 mm                                                                                                    | 最高 180 g/m² (ボンド紙 48 lb.)  |
| カードと写真  | 4 x 6 インチ<br>5 x 8 インチ<br>10 x 15 cm<br>A6 : 105 x 148.5 mm                                                                              | 最高 200 g/m² (ボンド紙 110 lb.) |

| 種類 | サイズ              | 重量 |
|----|------------------|----|
|    | ハガキ:100 x 148 mm |    |

#### 調整のズレ

• 普通紙で .006 mm/mm (裏側)

② 注記 国および地域によってお求めいただける用紙タイプが異なります。

#### 印刷の仕様

- 印刷速度はドキュメントの複雑さによって異なります
- パノラマサイズ印刷
- 方式:オンデマンド型サーマルインクジェット
- 言語: PCL3 GUI

#### コピーの仕様

- デジタル イメージ処理
- 最大コピー枚数は、モデルによって異なります
- コピー速度はドキュメントの複雑さ、およびモデルによって異なります
- 200-400%の範囲で拡大コピーを行う(モデルによって異なる)
- 25-50%の範囲で縮小コピーを行う(モデルによって異なる)

### インク カートリッジの印刷可能枚数

カートリッジの印刷可能枚数の詳細については、www.hp.com/go/learnaboutsupplies をご覧ください。

#### スキャンの仕様

- ・ イメージ エディター内蔵
- Twain 互換ソフトウェア インターフェース
- 解像度 : 最大 1200 x 2400 dpi (光学式) (モデルによって異なる)、 19200 ppi (拡張) (ソフトウェア)

ppi 解像度についての詳細は、スキャナ ソフトウェアを参照してください。

- カラー: 48 ビット カラー、8 ビット グレースケール (256 階調の灰色)
- ガラスからの最大スキャンサイズ: 21.6 x 29.7 cm

## 環境保全のためのプロダクト スチュワード プログラム

Hewlett-Packard では、優れた製品を環境に対して適切な方法で提供することに積極的に取り組んでい ます。この製品では、再利用を考慮した設計を取り入れています。高度な機能と信頼性を確保する一 方、素材の種類は最小限にとどめられています。素材が異なる部分は、簡単に分解できるように作ら れています。金具などの接合部品は、作業性を考慮した分かりやすい場所にあるので、一般的な工具 を使って簡単に取り外すことができます。重要な部品も手の届きやすい場所にあり、取り外しや修理 が簡単に行えます。

詳細については、 HP Web サイトの次のアドレスにある「環境保護ホーム」にアクセスしてください。

www.hp.com/hpinfo/globalcitizenship/environment/index.html

このセクションでは、次のトピックについて説明します:

- エコヒント
- <u>用紙の使用</u>
- ・ <u>プラスチック</u>
- 化学物質安全性データシート
- <u>リサイクル プログラム</u>

- <u>HP インクジェット消耗品リサイクル プログラム</u>
- <u>省電力モードの設定</u>
- ・ <u>電力消費</u>
- Disposal of waste equipment by users in private households in the European Union
- <u>化学物質</u>
- <u>Toxic and hazardous substance table</u>
- Battery disposal in the Netherlands
- Battery disposal in Taiwan
- <u>カリフォルニアのユーザーへの注意</u>
- EU battery directive

#### エコヒント

HP は、お客様の環境に対する負荷の削減に取り組んでいます。 HP は、お客様が印刷時の影響を判断 し、その削減に専念できるように、以下のエコヒントを作成しました。本製品に組み込まれた特定の 機能に加えて、HP の環境への取り組みの詳細については、HP Eco Solutions Web サイトをご覧くだ さい。

www.hp.com/hpinfo/globalcitizenship/environment/

#### お使いの製品のエコ機能

- 両面印刷機能: [用紙節約印刷] 機能により、複数ページを持つ両面文書を同じシートに印刷して、使用する用紙の枚数を減らします。
- Smart Web printing: HP Smart Web Printing インターフェースには、[クリップ ブック] および [クリップの編集] ウィンドウがあり、Web から収集したクリップを保存、整理、または印刷する ことができます。
- 省電力情報: 製品の ENERGY STAR<sup>®</sup> 認定ステータスを確認するには、 36 ページの [電力消費]を参照してください。
- **リサイクル材料**: HP 製品のリサイクルについての詳細は、下記サイトをご参照ください。 www.hp.com/hpinfo/globalcitizenship/environment/recycle/

#### 用紙の使用

本製品は DIN 19309 と EN 12281:2002 にしたがったリサイクル用紙の使用に適しています。

### プラスチック

25 グラム以上のプラスチックのパーツには、国際規格に基づく材料識別マークが付いているため、プリンターを処分する際にプラスチックを正しく識別することができます。

### 化学物質安全性データ シート

化学物質等安全データ シート (MSDS) は、次の HP Web サイトから入手できます。

www.hp.com/go/msds

#### リサイクル プログラム

HP は世界中の国/地域で、大規模なエレクトロニクス リサイクル センターと提携して、さまざまな製品回収およびリサイクル プログラムを次々に実施しております。また、弊社の代表的製品の一部を再販することで、資源を節約しています。HP 製品のリサイクルについての詳細は、下記サイトをご参照ください。

www.hp.com/hpinfo/globalcitizenship/environment/recycle/

### HP インクジェット消耗品リサイクル プログラム

HP では、環境の保護に積極的に取り組んでいます。HP のインクジェット消耗品リサイクル プログラ ムは多くの国/地域で利用可能であり、これを使用すると使用済みのプリント カートリッジおよびイン

#### 第9章

ク カートリッジを無料でリサイクルすることができます。詳細については、次の Web サイトを参照 してください。

www.hp.com/hpinfo/globalcitizenship/environment/recycle/

#### 省電力モードの設定

HP Photosmart をオフにすると、デフォルトで省電力モードに移行します。 これにより製品のエネル ギー効率が高まりますが、製品をオンにするためにかかる時間が予測よりも長くなります。 また、HP Photosmart は、省電力モードでオフになると、一部の自動メンテナンス タスクを完了できません。 ディスプレイにリアルタイム クロック エラーに関するメッセージが定期的に表示される場合、または スタートアップ時間を短縮したい場合は、省電力モードをオフにすることができます。

② 注記 この機能はデフォルトでオンになります。

省電カモードのオン/オフを切り替えるには 1. [セットアップ] アイコンをタッチします。

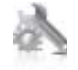

- 2. [基本設定] をタッチします。
- 3. 下矢印をタッチしてオプションをスクロールし、[省電力の設定]をタッチします。
- 4. [オン] または [オフ] をタッチします。

#### 電力消費

ENERGY STAR<sup>®</sup> ロゴの付いた Hewlett-Packard のプリンティング&イメージング機器は、米国環境 保護庁が定めるイメージング機器向けの ENERGY STAR 仕様に適合しています。ENERGY STAR に 適合したイメージング製品には、次のマークが付けられています。

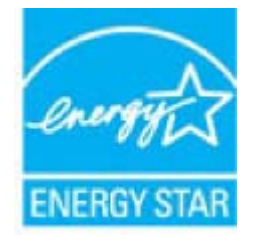

ENERGY STAR に適合したその他のイメージング製品モデルの情報については、次のサイトをご覧く ださい:<u>www.hp.com/go/energystar</u>

### Disposal of waste equipment by users in private households in the European Union

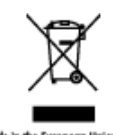

212.12 ting it ore s las fe nu sein de l'U in dor EU ingung bigt zum Schutz weit einstellt. Walter nore de parte di priveti nell'U a dalla na of e gare aléctrices y alectri a indica gue no se per Por teje, če tento produktrazovi byl tito báných misturčaných k recyklasi v v zdruji a zajižkýc, že recyklase p tad úšadá místní semceptívy, od s datyr for brugere i prh indoernlingssteder meel henblik på genbrug af elektrisk I bevære naturlige ressourcer og sikre, et genbrug finder p til genbrug, kan de kontekte kommuneer, det lokale re d pä on wäde, der berk rem afgedeniste expensioner doer gebruikers in persiculiere huidhoudens in die Europeae Unie of op het product of die vogelichen gebruik of die product stat meny vorden ofgeword wit het huiden daß die en op een engewenne inzenstigent voor die vervool ing voor afgedonike delikitete en alektronische oppenduit. It daagt hij tot het spans van reaktig bekennen en schladbegeheut, van national age we vijze die die radiu lague ine ja käiflenine aitek säästa loodusvare dere käiflenineks viis, soote küsida kohalikust a rion laitteiden käsitteity kotitalouksissa Euroopan unionin aluvalla saa tui oon pulikuksaaa alma wakinti aaaltaa, otti tuinti ei saa härittiis tuki säkin ja alai tunid kokintenen laittyysiteessan. Härittiinin ei laiteine attiinee i Be hogy a hull addl. sigaho her, egyittel art is rel, abai leggibere terretezeti erdiorrizek megdentee int szentre kapni azakral a telyel vállalathog vegy a termák forgole komos jrengos lim regali kal ilmester is pro-iw domowych connecto, da lego pr e gromodoorie zaż wy dla zdro rych w Unii Eas inclus de União Europóin dete não pode ser descaritado junio r povinansi ostovata toto asmatanie na asarra odpad posečie chróni prirodně zdroje o průšní vidlate na miesteom abernost česte. vie a Xivoles prostred v predicjni, kde ste p natika lowaniteder odpasis akita z poszpr. torz z poszer szym reme v gaspadiajsztyk matria [szagala szija z lodka poszt. a do oddan z aniek odgasi lapog z dogala gaspadiajski ni odpadi i Odpadio oposzo uto dolati i oddati na dobateme zbinam z lodka poszt. a do oddan z aniek odgasi lapog z dogala gaspadiajski ni odpadi i Odpadio oposzo uto dolati i oddati na dobateme zbinam z lodka poszt. a dokateme z bizanie zbinarjem in michanijem opiszkem opramo do szlaganjo baza posztaj domati z somoti z somoti i na zagatetti z lodka z dokatetti z dokatetti z lokatetti i z lodka z dokatetti z dokatetti z dokatetti z dokatetti z dokatet ja unideli kopit al, för hans- och privataansindare J KU dan ka updaladen för inte kanara, med vedigt kaskilsan fatt i taldar har der anvere för att predestant kanven för aktivitet äverken sögladen bödge dan ka updaladen för inte kanara, med vedigt kaskilsan fatt i taldar bervare der gemeinennen rekomprove. Dennise dan börde dan sögladen för att kanara kanarade prediktor til dan över sögladen söglade kan givene i totora dör sögladen bödge och sögladen sögladen sögladen sögladen sögladen sögladen sögladen söglade kan givene i totora dör könnar.

### 化学物質

HP では、REACH (Regulation EC No 1907/2006 of the European Parliament and the Council) などの法的要件に準拠するため、弊社製品に含まれる化学物質に関する情報を、必要に応じてお客様に提供することに努めています。お使いの製品の化学物質情報に関する報告書を参照するには、 www.hp.com/go/reach (英語サイト)にアクセスしてください。

### Toxic and hazardous substance table

| 有毒有害物质表<br><sup>根据中国《电子信息产品污染控制管理办法》</sup>                                                                                                    |   |   |   |     |      |       |
|----------------------------------------------------------------------------------------------------|---|---|---|-----|------|-------|
| 有専有書物质和元素 常件描述 たいけい たいけい たい                                                                                                    |   |   |   |     |      |       |
| WIT MAL                                                                                                    | 鲐 | 家 | 何 | 六价络 | 多溴联苯 | 多溴耿苯醛 |
| 外壳和托盘*                                                                                                    | 0 | 0 | 0 | 0   | 0    | 0     |
| 电线*                                                                                                    | Ó | 0 | Ö | Ó   | 0    | 0     |
| 印刷电路板*                                                                                                    | X | 0 | 0 | 0   | 0    | 0     |
| 打印系统*                                                                                                    | X | 0 | 0 | 0   | 0    | 0     |
| 显示器"                                                                                                    | X | 0 | 0 | 0   | 0    | 0     |
| 喷墨打印机墨盒*                                                                                                    | 0 | 0 | Ö | 0   | 0    | 0     |
| 驱动光盘*                                                                                                    | X | 0 | Ö | 0   | 0    | 0     |
| 扫描仪*                                                                                                    | X | X | 0 | 0   | 0    | 0     |
| 网络配件*                                                                                                    | X | 0 | 0 | 0   | 0    | 0     |
| 电池板*                                                                                                    | X | Ö | Ö | Ö   | 0    | 0     |
| 自动双面打印系统*                                                                                                    | 0 | 0 | 0 | 0   | 0    | 0     |
| 外部电源*                                                                                                    | X | 0 | Ö | 0   | 0    | 0     |
| 0:指此部件的所有均一材质中包含的这种有毒有害物质,含量低于SJ/T11363-2006的限制<br>X:指此部件使用的均一材质中至少有一种包含的这种有毒有害物质,含量高于SJ/T11363-2006的限制<br>注:环保使用期限的参考标识取决于产品正常工作的温度和温度等条件<br>"以上只适用于使用这些部件的产品 |   |   |   |     |      |       |

### **Battery disposal in the Netherlands**

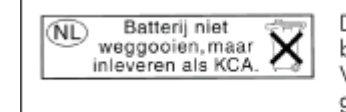

Dit HP Product bevat een lithium-manganese-dioxide batterij. Deze bevindt zich op de hoofdprintplaat. Wanneer deze batterij leeg is, moet deze volgens de geldende regels worden afgevoerd.

### Battery disposal in Taiwan

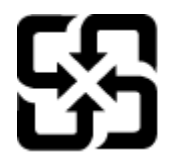

廢電池請回收

Please recycle waste batteries.

### カリフォルニアのユーザーへの注意

この製品のバッテリは過塩素酸塩を使用している可能性があります。特別な処置が必要となる場合があります。詳細については、次のWebサイトを参照してください。

www.dtsc.ca.gov/hazardouswaste/perchlorate

#### **EU battery directive**

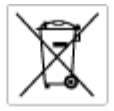

European Union Battery Directive This product contains a battery that is used to maintain data integrity of real time clock or product settings and is designed to last the life of the product. Any attempt to service or replace this battery should be performed by a qualified service technician.

Directive sur les batteries de l'Union Européenne Ce produit contient une batterie qui permet de maintenir l'intégrité des données pour les paramètres du produit ou l'horloge en temps réel et qui a 68 conçue pour durce aussi longtemps que le produit. Toute tertative de réparation ou de remplacement de cette batterie doit être effectuée par un redricion qualifié.

Batterie-Richtlinie der Europäischen Union Diese Produkt enfräht eine Batterie, die dazu dient, die Daterintegrität der Echtzeitehr zowie der Produkteinstellungen zu erholten, und die für die Lebenstauer die Produkts ausreicht. Im Bedartidal sollte das Instandhalten bzw. Austauschen der Batterie von einem qualitizierten Servicetechniker durchgeführt werden.

Direttiva dell'Unione Europea relativa alla raccolta, al trattamento e allo amaltimento di batterie e accumulatori Guesto prodotto contiene una batteria utilizzato per preservano l'integrità dei dati dell'oralogio in tempo racio a della impattazioni del prodotto e la sua dunta si intende pari a quella del prodotto. Eventuali interventi di riparazione o sostituzione della batteria devono essere eseguiti da un tracio dell'assistenza quella (del prodotto.

Directivo sobre baterios de la Unión Europea Este producto contiene una bateria que se utiliza para conservar la integridad de las datos del relaj de tiempo real o la configuración del producto y está diseñada para durar de la vida Util del producto. El mantenimiento o la sustitución de dicha bateria deberá malizarla un técnico de membrainiento cualificado.

Směrnice Evropské unie pro nakládání z bateriemi Tento výrobek obsohuje bateril, která slouží k uchování správných dat hodin reálného času nebo nastavení výrobku. Baterie je navržena tak, aby vydržela celou životnost výrobku, jakýkoliv pokus o opravu nebo výrnénu baterie by měl provésť koslitikovaný servisní technik.

#### EU's batteridirektiv

Richtlijn batterijen voor de Europese Unie Dit product bevat een batterij die wordt gebruikt voor een juiste tijdsaanduiding van de klok en het behoud van de productinstellingen. Bovendien is deze ontworpen on gederende de Iserenduut van het product mee te gaan. Het onderhoud of de vervanging van deze betterij moet door een gekwalitiesende anderhoudstechnicus worden uitgevoerd.

#### Euroopa Liidu aku direktiiv

Toode sitedab akut, mida kasutatakse reaalaja kella andmeühtuse või toote säitete säilitamiseks. Aku on valmistatud kestma terve toote kasutusaja. Akut tohib haaldada või vahetada ainult kvalifiteeritud haakdustehnik.

**Euroopan unionin paristodisektiivi** Tämä laite sisähää pariston, jota käytetään neoohoikaisen kellon lietojen ja laiteen asetusten säilyttämiseen. Pariston on suunniteitu kestävän laiteen koka käyttälän ojan. Pariston mohdollinen korjaus toi valitto on jätettävä pätevän huoltohenkilän tehtäväksi. koko köyi

**Οδηγία της Ευρωπαϊκής Ένωσης για τις ηλεκτρικές στήλες** Αιπό το προϊόν περιλαμβόνει μια ματατρία, η αποία χρησιμοποιέται για τη διατήρηση της ακεροιότητας των δεδομένων ρολογιού πραγματικού χρότου ή μιν μυβώταυν προιότισης και έχαι σχρόταστά ίσαι ώστι να διαριώσει όσο και το προϊόν. Τυχόν απόπειρες επιδιόρθωσης ή απικατόστασης αυτής της μπατορίος θα πρέπαι να πραγματοποιούνται από κατάλληλα εκπαιδευμένο τιχοικό.

Az Európai unió telepek és akkumulátorok direktívája A ternék tantalmaz egy elemet, melynek feladata az, hagy tiztosítsa a valós idejű öra vagy a ternék beállításainak adatintegrítását. Az elem van ternezva, hagy végig kítartson a ternék használata során. Az elem bárnilyen javítását vagy cseréjét csak képzett szakember végezheti el m úgy

Eiropas Sovienibas Bateriju direktiva Praduštan ir baterija, ko izmanto redit laika pulkstega vai produkta iestatijumu datu integritates saglabaitanai, un tā ir paredzēta visam produkta dzīves cikkam, joškuma aplaņes vai baterijas nomatoja ir jāveis arbitatai kvalitotima darbiniekam.

Europas Sąjungas baterijų ir akumuliatorių direktyva Šiane gaminje yra baterija, kuri naudojana, kad bitų golima prižiūrėti realaus laiko laikrodžio veikimą arba gaminio nuostatas; ji skinto veikti visą gaminio eksploatovimo laiką. Bet kokius šias baterijos aptamovimo arba keltimo darbus turi atkliti kvalitikuotas aptamavimo technikas.

Dyrektywa Unii Europejskiej w sprawie baterii i akumulatorów Praduli zawiera baterię wykorzystywaną do zachowania integralności darych zegara czasu rzeczywistego lub ustawień praduktu, które podrzymuje działanie praduktu. Przegląd lub wymiana baterii powinny być wykonywane wytącznie przez uprawnionego technika zerw

Diretiva sobre baterias da União Européia Este produto cortêm uma bateria que é usada para manter a integridade dos dados do relógio em tempo real ou dos configurações do produto e é projetada para tier a mesma duração que este. Qualquer tertoriva de consertor ou subetituir essa bateria deve ser realizada por um técnico qualificado.

Smernica Európskej únie pre zaobchádzanie z batériami Tanto vjedoù obachuje batéria, ktorá slúži na uchovanie správnych kodin redineho času alebo nastaveni výrolsku. Batéria je skonširuovaná rak, aby vydzisala culú živetnať výrolsku. Aksjálnívke pokuci o opravu alabo výrneru batérie by mal vykonať koališkovaný serviný techník.

Direktiva Evropske unije o baterijah in akumulatorjih V ten tädelju je baterija, ki zapstevja natačnost podatkov ur vednom času ali nastavitev izdeška v celotni življenjski dobi izdelka. Kakrino koli popravlja di zamenjava te baterije lahka izveđa je podatačeni tehnik.

#### EU:s batteridirektiv

**Mark** 

zus Danenaurerw Pradučeni innehilar eti bativri som används för att upprätthålla data i realtläklicikan och produktinställningarna. Batteriet ska räcka produktens hela livslängd. Endast kvaliticerade servicetekriker för utföra service på batteriet och byta ut det.

нектива за батерни на Европейския съюз продукт съдържа батерни, които се иплотива за поддрожане на целоста на данните на часовника в реално време ити настройките за укта, съдърдина на надържи преи цели в коет на продукта. Серекат ити замината на батернито требво да се навърша от окалифицир

Directiva Uniunii Europene referitoare la baterii Acest produc conține o baterie care sete utilizată pentru a menține integritatea datelor cecsului de timp real sau setărilor produsului și care este prolectată să încrțianeze pe întreaga dusată de viață a producului. Orice lucrare de service sau de înioculre a acestei baterii trebuie electuată de un tehnician de service calificat.

## 規制に関する告知

HP Photosmart は、お住まいの国/地域の規制当局からの製品要件に適合しています。

このセクションでは、次のトピックについて説明します:

- <u>規制モデルの ID 番号</u>
- FCC statement
- <u>VCCI (Class B) compliance statement for users in Japan</u>
- Notice to users in Japan about the power cord
- Notice to users in Korea
- Notice to users in Germany
- Noise emission statement for Germany
- HP Photosmart Premium e-All-in-One C310 series declaration of conformity

### 規制モデルの ID 番号

規制上の識別を行うために、本製品には規制モデル番号が指定されています。本製品の規制モデル番号は、SDGOB-1021です。この規制番号は、商品名 (HP Photosmart Premium e-All-in-One C310 series 等)、または製品番号 (CD734A 等) とはまったく別のものです。

### **FCC statement**

#### FCC statement

The United States Federal Communications Commission (in 47 CFR 15.105) has specified that the following notice be brought to the attention of users of this product.

This equipment has been tested and found to comply with the limits for a Class B digital device, pursuant to Part 15 of the FCC Rules. These limits are designed to provide reasonable protection against harmful interference in a residential installation. This equipment generates, uses and can radiate radio frequency energy and, if not installed and used in accordance with the instructions, may cause harmful interference to radio communications. However, there is no guarantee that interference will not occur in a particular installation. If this equipment does cause harmful interference to radio or television reception, which can be determined by turning the equipment off and on, the user is encouraged to try to correct the interference by one or more of the following measures:

- · Reorient the receiving antenna.
- Increase the separation between the equipment and the receiver.
- Connect the equipment into an outlet on a circuit different from that to which the receiver is connected.
- Consult the dealer or an experienced radio/TV technician for help.
- For further information, contact:

Manager of Corporate Product Regulations Hewlett-Packard Company 3000 Hanover Street Palo Alto, Ca 94304 (650) 857-1501

Modifications (part 15.21)

The FCC requires the user to be notified that any changes or modifications made to this device that are not expressly approved by HP may void the user's authority to operate the equipment.

This device complies with Part 15 of the FCC Rules. Operation is subject to the following two conditions: (1) this device may not cause harmful interference, and (2) this device must accept any interference received, including interference that may cause undesired operation.

### VCCI (Class B) compliance statement for users in Japan

この装置は、クラスB情報技術装置です。この装置は、家庭環境で使用することを目的として いますが、この装置がラジオやテレビジョン受信機に近接して使用されると、受信障害を引き 起こすことがあります。取扱説明書に従って正しい取り扱いをして下さい。

VCCI-B

### Notice to users in Japan about the power cord

製品には、同梱された電源コードをお使い下さい。 同梱された電源コードは、他の製品では使用出来ません。

### Notice to users in Korea

| B 급 기기<br>(가정용 방송통신기기) | 이 기기는 가정용(B급)으로 전자파적합등록을 한<br>기기로서 주 로 가정에서 사용하는 것을 목적으로 하며,<br>모든 지역에서 사 용할 수 있습니다. |
|------------------------|--------------------------------------------------------------------------------------|
|------------------------|--------------------------------------------------------------------------------------|

### Notice to users in Germany

#### Sehanzeige-Arbeitsplätze

Das Gerät ist nicht für die Benutzung am Bildschirmarbeitsplatz gemäß BildscharbV vorgesehen.

### Noise emission statement for Germany

### Geräuschemission

LpA < 70 dB am Arbeitsplatz im Normalbetrieb nach DIN 45635 T. 19

### HP Photosmart Premium e-All-in-One C310 series declaration of conformity

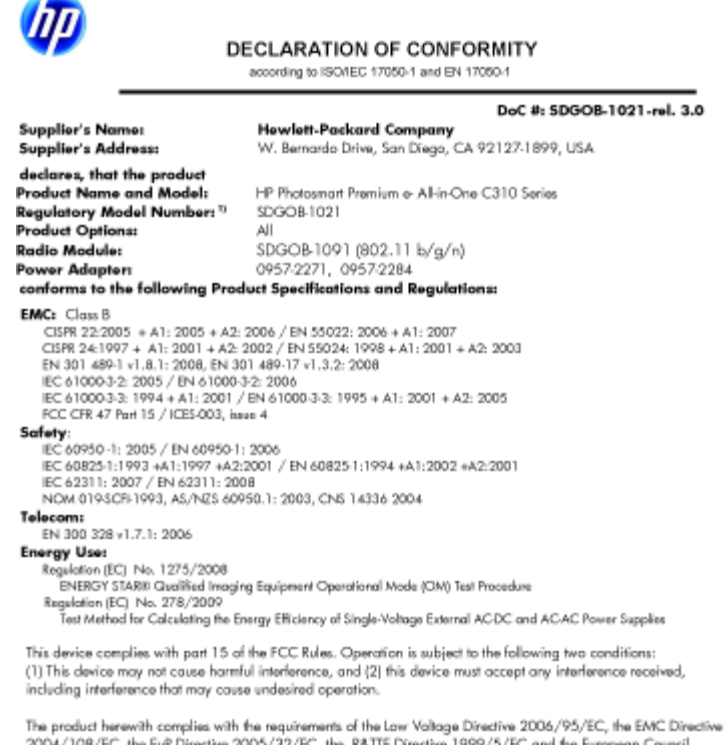

The product herewith complies with the requirements of the Low Voltage Directive 2006/95/EC, the EAIC Directive 2004/108/EC, the EuP Directive 2005/32/EC, the R&ITE Directive 1999/5/EC and the European Council Recommendation 1999/519/EC on the limitation of Electromagnetic fields to the general public, and carries the C€ marking accordingly. In addition, it complies with the WEEE Directive 2002/96/EC and RoHS Directive 2002/95/EC.

#### onal Information:

 This product is assigned a Regulatory Model Number which stays with the regulatory aspects of the design. The Regulatory Model Number is the main product identifier in the regulatory documentation and test reports, this number should not be confused with the marketing name or the product numbers.

January 12, 2010 San Diego, CA

Local contact for regulatory topics only: EMEA: HawletPackard GmbH, HG/TRE, Harrenberger Strasse 140, 71034 Baeblingen, Germany U.S.: HewletPackard, 3000 Hanover St., Palo Alto 94304, U.S.A. 650-857-1501 www.hp.com/go/certificates

## 無線に関する規制

- ここでは、ワイヤレス製品に関連する次の規制情報について説明します。
- Exposure to radio frequency radiation
- Notice to users in Brazil ٠
- Notice to users in Canada •
- European Union regulatory notice ٠
- Notice to users in Taiwan .

### Exposure to radio frequency radiation

#### Exposure to radio frequency radiation

**Caution** The radiated output power of this device is far below the FCC radio frequency exposure limits. Nevertheless, the device shall be used in such a manner that the potential for human contact during normal operation is minimized. This product and any attached external antenna, if supported, shall be placed in such a manner to minimize the potential for human contact during normal operation. In order to avoid the possibility of exceeding the FCC radio frequency exposure limits, human proximity to the antenna shall not be less than 20 cm (8 inches) during normal operation.

### Notice to users in Brazil

#### Aviso aos usuários no Brasil

Este equipamento opera em caráter secundário, isto é, não tem direito à proteção contra interferência prejudicial, mesmo de estações do mesmo tipo, e não pode causar interferência a sistemas operando em caráter primário. (Res.ANATEL 282/2001).

#### Notice to users in Canada

#### Notice to users in Canada/Note à l'attention des utilisateurs canadiens

For Indoor Use. This digital apparatus does not exceed the Class B limits for radio noise emissions from the digital apparatus set out in the Radio Interference Regulations of the Canadian Department of Communications. The internal wireless radio complies with RSS 210 and RSS GEN of Industry Canada.

Utiliser à l'intérieur. Le présent appareil numérique n'émet pas de bruit radioélectrique dépassant les limites applicables aux appareils numériques de la classe B prescrites dans le Règlement sur le brouillage radioélectrique édicté par le ministère des Communications du Canada. Le composant RF interne est conforme a la norme RSS-210 and RSS GEN d'Industrie Canada.

### **European Union regulatory notice**

#### **European Union Regulatory Notice**

Products bearing the CE marking comply with the following EU Directives:

- Low Voltage Directive 2006/95/EC
- EMC Directive 2004/108/EC

CE compliance of this product is valid only if powered with the correct CE-marked AC adapter provided by HP.

If this product has telecommunications functionality, it also complies with the essential requirements of the following EU Directive:

R&TTE Directive 1999/5/EC

Compliance with these directives implies conformity to harmonized European standards (European Norms) that are listed in the EU Declaration of Conformity issued by HP for this product or product family. This compliance is indicated by the following conformity marking placed on the product.

# €€

The wireless telecommunications functionality of this product may be used in the following EU and EFTA countries:

Austria, Belgium, Bulgaria, Cyprus, Czech Republic, Denmark, Estonia, Finland, France, Germany, Greece, Hungary, Iceland, Ireland, Italy, Latvia, Liechtenstein, Lithuania, Luxembourg, Malta, Netherlands, Norway, Poland, Portugal, Romania, Slovak Republic, Slovenia, Spain, Sweden, Switzerland and United Kingdom.

#### Products with 2.4-GHz wireless LAN devices

#### France

For 2.4 GHz Wireless LAN operation of this product certain restrictions apply: This product may be used indoor for the entire 2400-2483.5 MHz frequency band (channels 1-13). For outdoor use, only 2400-2454 MHz frequency band (channels 1-9) may be used. For the latest requirements, see http://www.art-telecom.fr.

#### Italy

License required for use. Verify with your dealer or directly with the General Direction for Frequency Planning and Management (Direzione Generale Pianificazione e Gestione Frequenze).

#### Notice to users in Taiwan

### 低功率電波輻射性電機管理辦法

#### 第十二條

經型式認證合格之低功率射頻電機,非經許可,公司、商號或使用者均不得擅自變更頻 率、加大功率或變更設計之特性及功能。

#### 第十四條

低功率射頻電機之使用不得影響飛航安全及干擾合法通信;經發現有干擾現象時,應立 即停用,並改善至無干擾時方得繼續使用。

前項合法通信,指依電信法規定作業之無線電通信。低功率射頻電機須忍受合法通信或 工業、科學及醫藥用電波輻射性電機設備之干擾。

索引

#### 記号/数字

[プリンタが見つかりました] 画面、 Windows 29 10 x 15 インチのフォト用紙 仕様 32 0 OHP フィルム 仕様 32 い 印刷 \_\_\_\_\_ 仕様 34 か カスタマ サポート 保証 28 環境 環境仕様 32 環境保全のためのプロダクト スチュ ワード プログラム 34 き 技術情報 印刷の仕様 34 環境仕様 32 コピーの仕様 34 システム要件 32 レター用紙 スキャンの仕様 34 用紙の仕様 32 規制に関する告知 規制モデルの ID 番号 40 規定に関するご注意 無線に関する告知 42

#### C コピー

仕様 34

さ サポート期間終了後のサポート 28

### し

システム要件 32

#### す

スキャンする スキャンの仕様 34

#### せ

セキュリティ ネットワーク、WEP キー 29

### τ

電話サポートの期間

サポート期間 27 電話サポート 27 ふ 封筒 仕様 32 フォト用紙 仕様 32 ほ 保証 28 ႊ 用紙 仕様 32 6 ラベル 仕様 32 り リーガル用紙 仕様 32 リサイクル インク カートリッジ 35 れ

仕様 32

素引